## Inscripción compensación por rebaja Tarifa Adulto Mayor

**Rebaja Tarifaria** Adulto Mayor

## Cómo inscribirme

| 1 Ingrese a:                                                                                                    |
|----------------------------------------------------------------------------------------------------|
| www.dtpr.gob.cl                                                                                                    |
| Proceso 2º semestre 2023<br>Rebaja Tarifaria<br>Adulto Mayor                                                                                                    |
| 2 Presione en Postule Aquí                                                                                                    |
| 3       Aparecerá la siguiente pantalla:         Image: Siguiente pantalla:       Image: Siguiente pantalla:         Image: Siguiente pantalla:       Image: Siguiente pantalla:         Image: Siguiente pantala:       Image: Siguiente pantalla:                                                                                                    |
| 5<br>Completar<br>con<br>información<br>del postulante:<br>                                                                                                    |
| 6 Electron value<br>Sectoriar value en este campo<br>Sectoriar value en este campo<br>Sectoriar value en este value en este v |
| Si su caso es:<br>Mandato de Tercero, tengo poder sobre un<br>vehículo inscrito en RNT, seleccionar:                                                                                                    |
| 7<br>Su etapa de<br>ldentificación<br>quedará de la<br>siguiente<br>manera:                                                                                                    |
| 8<br>Presione: Guardar y continuar                                                                                                    |

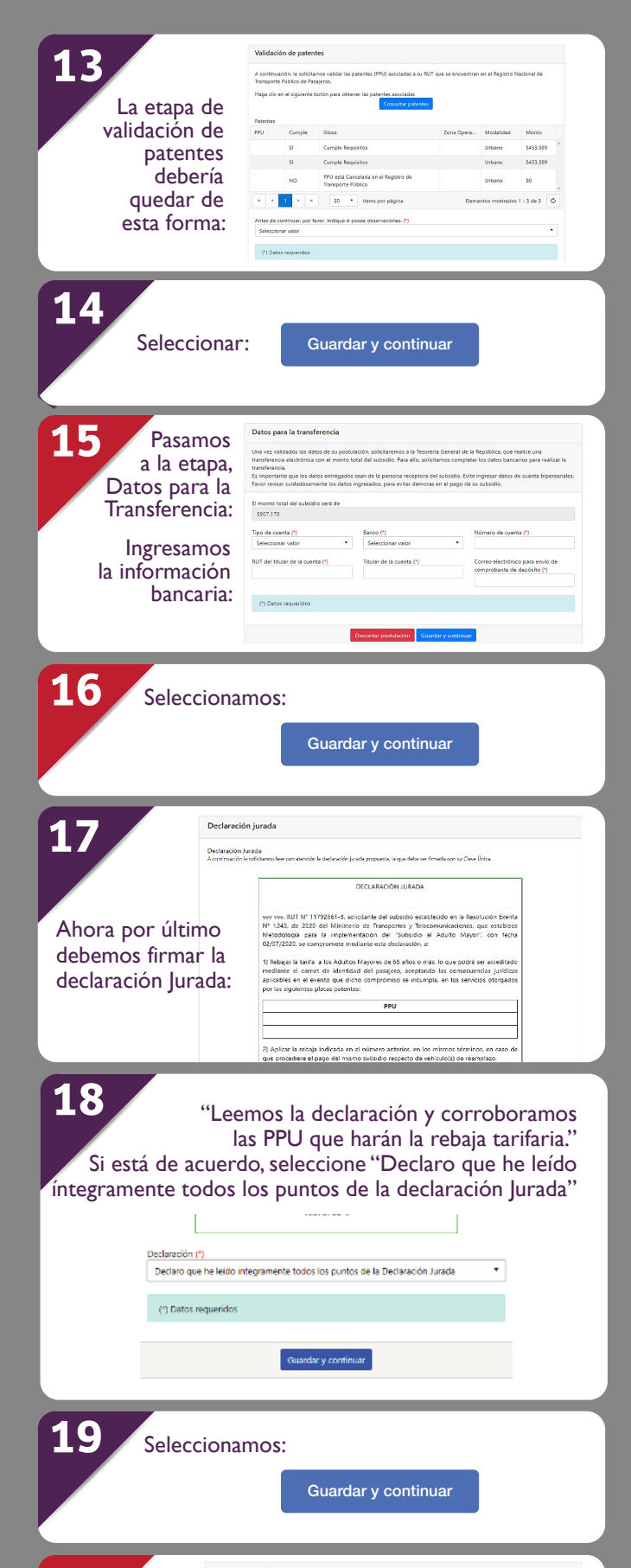

|                                                                                                    | Mandato de Tercero. Tengo poder sobre un vehículo inscrito en RNT<br>Observación importante                                                                                                    |                                                                                         |                                  |   | 20                                           | Borrador de postul<br>A continuación se mues | lación<br>stra en formato borrador la post             | tulación registrado. Por fa                  | avor, valide todos los da | tos ingresados ant | tes de enviar la postulación.                  |
|----------------------------------------------------------------------------------------------------|----------------------------------------------------------------------------------------------------|-----------------------------------------------------------------------------------------|----------------------------------|---|----------------------------------------------|----------------------------------------------|--------------------------------------------------------|----------------------------------------------|---------------------------|--------------------|------------------------------------------------|
| Ahora                                                                                                    | Si usted tiere poder sobre más de 1 PFU, deberá hocer una postulación<br>Ingrese PFU (*) Mandato - Mandato - Mandato                                                                                                    | i por cada una de ellas. Cuide adjuntar el poder corresp<br>sutorizado ante notario (*) | porvdiente a la PPU postulada.   |   | El sistoma                                   |                                              |                                                        |                                              |                           |                    |                                                |
| debe ingresar                                                                                                    |                                                                                                    |                                                                                         |                                  |   |                                              |                                              | Estimado(a)<br>Ha concluido su proceso                 | e de postulación. A o                        | continuación se mus       | astra el detalle   | de las PPU                                     |
| la patente y el 🗌                                                                                                    | Selet<br>Tamało z                                                                                                    | cione<br>delano de archivo 10MB.                                                        |                                  |   | nos arrojara                                 |                                              | que ha postulado:                                      |                                              |                           |                    |                                                |
| mandato 💡                                                                                                    | tatoy de acuerdo qua, en caso de ser necesario, se solicitará el fost orig<br>Seleccionar valor                                                                                                    | iralijes) deltios) documentoss, til postularta debe tener                               | rioco siempre a cisposición. (*) | • | un resumen                                   |                                              | PPU Cumple                                             | Glosa :                                      | Zona Operación            | Modalidad          | Monto<br>\$453,589                             |
| itorizado ante                                                                                                    | (*) Datos requeridos                                                                                                    |                                                                                         |                                  |   | de la                                        |                                              | SI Cui                                                 | imple Requisitos                             |                           | Urbano             | \$453,589                                      |
| notario.                                                                                                    | Dec                                                                                                    | etar postulación - Geordar y continuor                                                  |                                  |   | postulación:                                 |                                              | El monto total del subsid<br>entregados, asciende a la | dio postulado, previo<br>a suma de \$907.178 | o a la validación de      | los antecedent     | tes                                            |
|                                                                                                    |                                                                                                    |                                                                                         |                                  |   |                                              |                                              | La transferencia con el m<br>datos bancarios:          | tonto del subsidio ol                        | btenido, será depo        | sitado en a los    | siguientes                                     |
|                                                                                                    | Validación de patentes                                                                                                    |                                                                                         |                                  |   |                                              |                                              | Banco: BANCO EST     Tipo de questo: Cue               | ADO                                          |                           |                    |                                                |
|                                                                                                    | A continuación la solicitames validar las pasarates (                                                                                                    | ID a sociadas a su PLIT que se aprovertos e                                             | a el Beoletro Nacional de        |   |                                              |                                              | <ul> <li>Número de cuenta:</li> </ul>                  | e 444444                                     |                           |                    |                                                |
| Ahora                                                                                                    | Transporte Público de Pasajeros.<br>Haga clic en el siguiente botón para obtener las par                                                                                                    | entes asociadas                                                                         |                                  |   |                                              |                                              |                                                        |                                              |                           |                    |                                                |
| continuamos                                                                                                    |                                                                                                    | Consultar patenties                                                                     |                                  |   | 1                                            | Finalr                                       | nente se                                               | eleccio                                      | onamo                     | os:                |                                                |
| con la Etapa                                                                                                    | Patentes<br>PPU Cumple Glosa                                                                                                    | Zona Opera                                                                              | Modalidad Monto                  |   | <b>4 L</b>                                   |                                              |                                                        |                                              |                           |                    |                                                |
| Validación                                                                                                    | H 4 0 F H 20 F Rems                                                                                                    | por página                                                                              | No hay registros.                |   |                                              |                                              | Enviar po                                              | ostulacić                                    | ón                        |                    |                                                |
| de Patentes:                                                                                                    | Antes de continuar, por favor, indique si posee obs<br>Seleccionar valor                                                                                                    | invaciones. (*)                                                                         | •                                |   |                                              |                                              |                                                        |                                              |                           |                    |                                                |
|                                                                                                    | (*) Datos requeridos                                                                                                    |                                                                                         |                                  |   | Ya                                           | al final e                                   | estará el                                              | siguie                                       | ente m                    | nensa              | aie                                            |
|                                                                                                    |                                                                                                    |                                                                                         |                                  |   |                                              |                                              |                                                        | - 0                                          |                           |                    |                                                |
|                                                                                                    |                                                                                                    |                                                                                         | _                                |   | Hemos                                        | recibido correcta                            | amente su postul                                       | lación al subsi                              | idio de Adulte            | o Mayor.           |                                                |
| Seleccior                                                                                                    | namos:                                                                                                    |                                                                                         |                                  |   | Para realizar una nu                         | Jeva postulación                             | n, por favor, haga                                     | clic en el sigu                              | uiente enlace             | : <u>Nueva po</u>  | ostulación_                                    |
| Seleccior<br>Aparecerá                                                                                                    | namos:<br>Consulta<br>án todas las pate                                                                                                    | r patentes<br>entes aptas a<br>com                                                      | a recibir la<br>pensación:       |   | Para realizar una nu                         | Jeva postulación                             | , por favor, haga                                      | clic en el sigu                              | iente enlace              | Nueva po           | ostulación.                                    |
| Seleccior<br>Aparecerá                                                                                                    | namos:<br>Consulta<br>án todas las pate                                                                                                    | r patentes<br>entes aptas a<br>com                                                      | a recibir la<br>pensación:       |   | Para realizar una nu                         | Jeva postulación                             | , por favor, haga                                      | clic en el sigu                              | iente enlace              | t <u>Nueva pr</u>  | ostulación.                                    |
| Seleccior<br>Aparecerá<br>Vildación de patentes<br>Acomunación, le solicitames validad la información                                                                                                    | namos:<br>Consulta<br>án todas las pate                                                                                                    | r patentes<br>entes aptas a<br>com                                                      | a recibir la<br>pensación:       |   | Para realizar una nu                         | Jeva postulación                             | , por favor, haga                                      | clic en el sigu                              | Jiente enlace             | Nueva pr           | ostulación.                                    |
| Seleccior<br>Aparecerá<br>Vildación de patertes<br>A continuación, le solicitanos valídar la Información<br>Funga dia: en el siguierte batte para o deteren la gra                                                                                                    | namos:<br>Consulta<br>án todas las pate                                                                                                    | r patentes<br>entes aptas a<br>com                                                      | a recibir la<br>pensación:       |   | Para realizar una nu                         | Jeva postulación                             | , por favor, haga                                      | clic en el sigu                              | Jiente enlace             | Nueva po           | stulación                                      |
| Seleccior<br>Aparecerá<br>Vildación de patentes<br>A continuación, le solicitanos valídar la Información<br>Hugo dic en el siguiente batele para deteren la par<br>Patentes                                                                                                    | namos:<br>Consulta<br>án todas las pate<br>en de la patere (PR) pontés.<br>pateres accides                                                                                                    | r patentes<br>entes aptas a<br>com                                                      | a recibir la<br>pensación:       |   |                                              | eva postulación                              | , por favor, haga                                      | clic en el sigu                              | Jente enlace              | - Nueva po         | ostulación.                                    |
| Seleccior<br>Aparecerá<br>Validación de patentes<br>Acontinuación, le solicitanos valídar la información<br>Huga cita en el siguiente baste para óbserve la gar<br>Patentes<br>Poto Cample disce                                                                                                    | namos:<br>Consulta<br>án todas las pate<br>en de la patere (PR) pontes.                                                                                                    | r patentes<br>entes aptas a<br>com                                                      | a recibir la<br>pensación:       | Ν | Para realizar una nu<br>Nás infor <u>m</u> a | ación_                                       | en:                                                    | clic en el sigu                              | Jente enlace              | Nueva po           | Ministerio de<br>Transportes                   |
| Seleccior<br>Aparecerá<br>Validación de patentes<br>Acostruación, le solicitanos validade la información<br>Hugo citic en el siguiente basto parao obteren la gar<br>Patentes<br>Poly Comple dires<br>Poly Se del                                                                                                    | namos:<br>Consulta<br>án todas las pate<br>en de la patere (PR) potuka:<br>pateres accidar<br>contro o mesor fronta verca                                                                                                    | r patentes<br>entes aptas a<br>com                                                      | a recibir la<br>pensación:       | N | lás informa                                  | ación                                        | en:                                                    | clic en el sigu                              | Jente enlace              | Nueva po           | Ministerio de<br>Ministerio te<br>Telecomunica |
| Seleccior<br>Aparecerá<br>Validación de patentes<br>A continuación, le solicitanos validad la información<br>Hugo cito en el siguiente hostin para obtenen la par<br>Patentes<br>Por into por para obtenen la par                                                                                                    | namos:<br>Consulta<br>án todas las pate<br>én todas las pate<br>en de laptere (PR) poteks<br>contro o fores en torse<br>contro o fores en torse en torse<br>en pop eligne                                                                                                    | r patentes<br>entes aptas a<br>comp<br>20ms Operation Modellat<br>Eterreto              | a recibir la<br>pensación:       | N | ۱ás informa<br><b>vww.dtp</b>                | ación<br>Dr.go                               | en:<br><b>b.cl</b>                                     | clic en el sigu                              | Jiente enlace             | Nueva pr           | Ministerio de<br>Ministerio de<br>Telecomunica |
| Seleccior<br>Aparecerá<br>Annación la solatoria de la Anación<br>Harden el solatoria de la Anación<br>Harden el solatori | namos:<br>Consulta<br>án todas las pate<br>én todas las pate<br>en de la patere (PR) potaka.<br>pateres acodas<br>constructions                                                                                                    | r patentes entes aptas a comp                                                           | a recibir la<br>pensación:       | N | ۱ás informa<br><b>vww.dtp</b>                | ación<br><b>Dr.go</b>                        | en:<br>b <b>b.cl</b>                                   | clic en el sigu                              | Jiente enlace             | Nueva pr           | Ministerio de<br>Ministerio de<br>Telecomunica |
| Seleccion Aparecerá Aparecerá Additionado estar estar                                                                                                    | namos:<br>Consulta<br>án todas las pate<br>en el la terrer (PR) pendas<br>enteres accientes<br>enteres accientes<br>ente | r patentes entes aptas a com                                                            | a recibir la<br>pensación:       | N | ۱ás informa<br><b>vww.dtp</b>                | ación<br><b>)r.go</b>                        | en:<br>) <b>b.cl</b>                                   | clic en el sigu                              | Jiente enlace             | Nueva pr           | Ministerio de<br>Ministerio de<br>Telecomunica |
| Seleccior<br>Aparecerá<br>Aparecerá<br>Milación de patentes<br>Austrationados, la solicitantes validade la Adresanda<br>Austrationados, la solicitantes validade la Adresanda<br>Austrationados, la solicitantes validade la Adresanda<br>Austrationados, la solicitantes validade la Adresanda<br>Milación de castella de la Adresanda<br>Austrationados, la Solicitantes validade la Adresanda<br>Solicitantes por faces, indique al poresentes<br>Indicados por serviciantes<br>Solicitantes validades                                                                                                    | namos:<br>Consulta<br>án todas las pate<br>en ek aparte (PR) potaka:<br>parter an Resión Moris vecia<br>en eo apar                                                                                                    | r patentes entes aptas a com                                                            | a recibir la<br>pensación:       | N | ۱ás informa<br><b>vww.dtp</b>                | ación<br><b>)r.go</b>                        | en:<br>) <b>b.cl</b>                                   | clic en el sigu                              | Jiente enlace             |                    | Ministerio de<br>Transportes y<br>Telecomunica |